# 在Raspberry PI上安装Postfix邮件服务器

# 目标

本文档提供有关如何将星号闪存到SD卡并安装Webmin和Postfix邮件服务器的说明。目标是将 Postfix邮件服务器安装到Raspberry Pi上,以便进行测试。

Raspberry Pi不是思科支持的产品。本文档仅用于支持目的,不是解决方案文档。

# 什么是Webmin?

Webmin是用于类似Unix系统的系统管理的图形用户界面(GUI)。Unix是支持并允许多任务和多用户 功能的操作系统。您可以轻松地在Webmin上安装模块,如Postfix Mail Server、轻量目录访问协议 (LDAP)服务器、Procmail Mail过滤器、点对点隧道协议(PPTP)VPN服务器等。您还可以设置用户 帐户、DNS、文件共享和其他需要的配置,而无需手动编辑每个Unix配置文件。如果您不喜欢使用 命令行,而是希望使用GUI来帮助您配置和添加新功能,则这是一个好解决方案。

要了解有关Webmin的详细信息,请单<u>击此处</u>。

# 什么是Postfix邮件服务器?

Postfix邮件服务器是开源邮件传输代理。它是用于发送和接收邮件的应用。Postfix邮件服务器可与 其他模块(如Dovecot)一起使用。Dovecot是一种开源互联网邮件访问协议(IMAP)和邮局协议 3(POP3)服务器,用作邮件存储服务器。

要了解有关后期修复的详细信息,请单<u>击此处</u>。

# 为什么要安装Postfix邮件服务器?

每个人都使用电子邮件。用户可以托管自己的邮件服务器,也可以与第三方提供商联系。当使用第 三方提供商时,人们最关心的问题之一是:"我对此感到满意吗?"大多数用户可能希望使用第三方 提供商,因为他们的安全性优于家庭或小型企业;但有些用户宁愿在内部托管它。托管您自己的邮 件服务器时,您可以完全控制您自己的数据。

此外,托管您自己的邮件服务器意味着您可以使用您的域名(即Bob@esupport.com)控制您自己的<u>邮件</u>地址。对于业务演示,哪项看起来比使用第三方域名(如Bob@hotmail.com)更好。 用户在托管自己的邮件服务器时有许多选择。有Exchange、Sendmail、Groupwise、Postfix等。有些服务器是免费的,但有些不是。在本例中,Postfix是一个免费的开源邮件服务器,用户可以在其Raspberry Pi上安装。

# 要求

- Raspberry Pi(Pi 3 B+、Pi 3、Pi 2、B+、B和A型号) 有关详细信息,请查看:<u>raspberry-</u> <u>asterisk.org</u>)
- <u>星号图像</u>
- <u>埃彻</u>
- SD卡(最少32 GB)
- SD卡适配器(可选 如果您的设备有SD卡端口)
- 域名(可选 取决于您的使用案例)

# 目录

- 1. <u>在Raspberry Pi上安装星号</u>
- 2. 使用SSH连接到Raspberry Pi
- 3. <u>在Raspberry Pi上安装Webmin</u>
- 4. <u>访问Webmin并安装Postfix邮件服务器</u>
- 5. <u>结论</u>

# 在Raspberry Pi上安装星号

### 第1步

在Raspberry—<u>星号下载页</u>中,向下滚动直到您看到可下载的最新映像。在本示例中,我们选择**了** HTTP字段旁边的*raspbx-04-04-2018.zip*。zip文件应开始安装。

#### 确保您的SD卡上有足够的存储。本教程将使用32GB SD卡。

The latest image available for download includes:

- Asterisk 13.20.0
- FreePBX 14.0.2.10

| Torrent | raspbx-04-04-2018.zip.torrent            |
|---------|------------------------------------------|
| HTTP    | raspbx-04-04-2018.zip                    |
| SHA-1   | 8f473d01935da0347fbafb7f71c649914934c5b6 |

A 4GB card is required.

### 步骤 2

下载zip文件后,导航至zip文件的位置。右键单击zip文件,然后选择"全部解压……"

<u>请随时使用其他软件(如7-Zip、WinRAR、</u>WinZip等)解压压缩文件。

|           | শ | <b>Open</b><br>Open with Code |
|-----------|---|-------------------------------|
|           |   | Extract All                   |
|           |   | 7-Zip                         |
|           |   | CRC SHA                       |
|           |   | Pin to Start                  |
| raspbx-04 | ۲ | Scan for threats              |
| -2018.z   |   | Edit with Notepad++           |
|           | Ê | Share                         |
|           |   | Open with                     |
|           |   | Give access to                |
|           |   | Restore previous versions     |
|           |   | Send to                       |
|           |   | Cut                           |
|           |   | Сору                          |
|           |   | Create shortcut               |
|           |   | Delete                        |
|           |   | Rename                        |

应显示"提取压缩(压缩)文件夹"窗口。单击Extract以解压当前所在文件夹中的zip文件。

<u>请随意将其解压到其他文件夹。为此,请单击"浏 览……"</u>并选择其他文件夹。

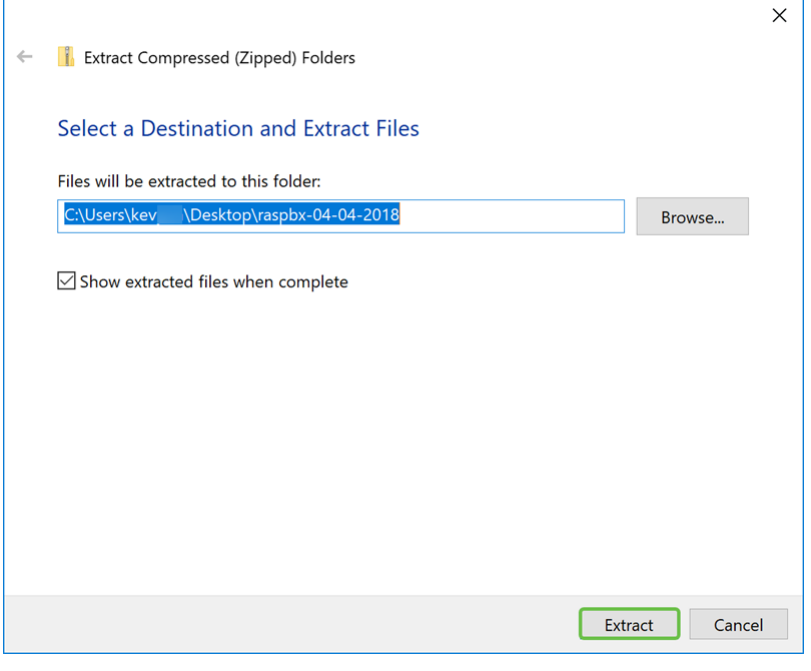

#### 步骤 4

解压文件后。您应该看到解压缩的文件夹。

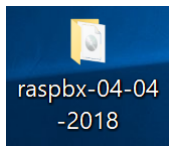

#### 步骤 5

跑巴**莱纳**。

<u>如果您尚未</u>安装Etcher,请单击此处查看其 <u>网站</u>。

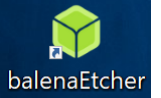

#### 步骤 6

此时应会出现"Etcher"窗口。单击"选择图像"。

| 💱 Etcher                     | - | ×   |
|------------------------------|---|-----|
|                              |   | 0 ¢ |
|                              |   |     |
|                              |   |     |
| +                            | 4 |     |
|                              |   |     |
| Select image                 |   |     |
| img, iso, zip, and many more |   |     |
|                              |   |     |

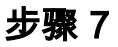

出现"打开"窗口。导航至raspbx映像的位置。选择raspbx-04-04-2018.img,然后单击Open。

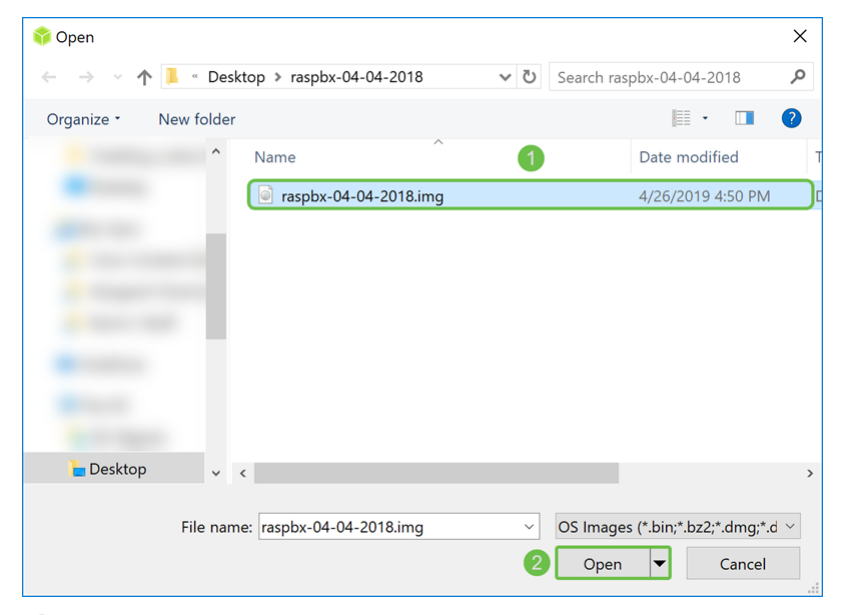

#### 步骤 8

确保已选择SD卡。单击**Change**以选择其他SD卡。单击**Flash!**准备好将raspbx映像闪存到SD卡时。 将映像闪存到SD卡上需要一些时间。请别打断。当将图像闪烁到SD卡上时,它会提示您。

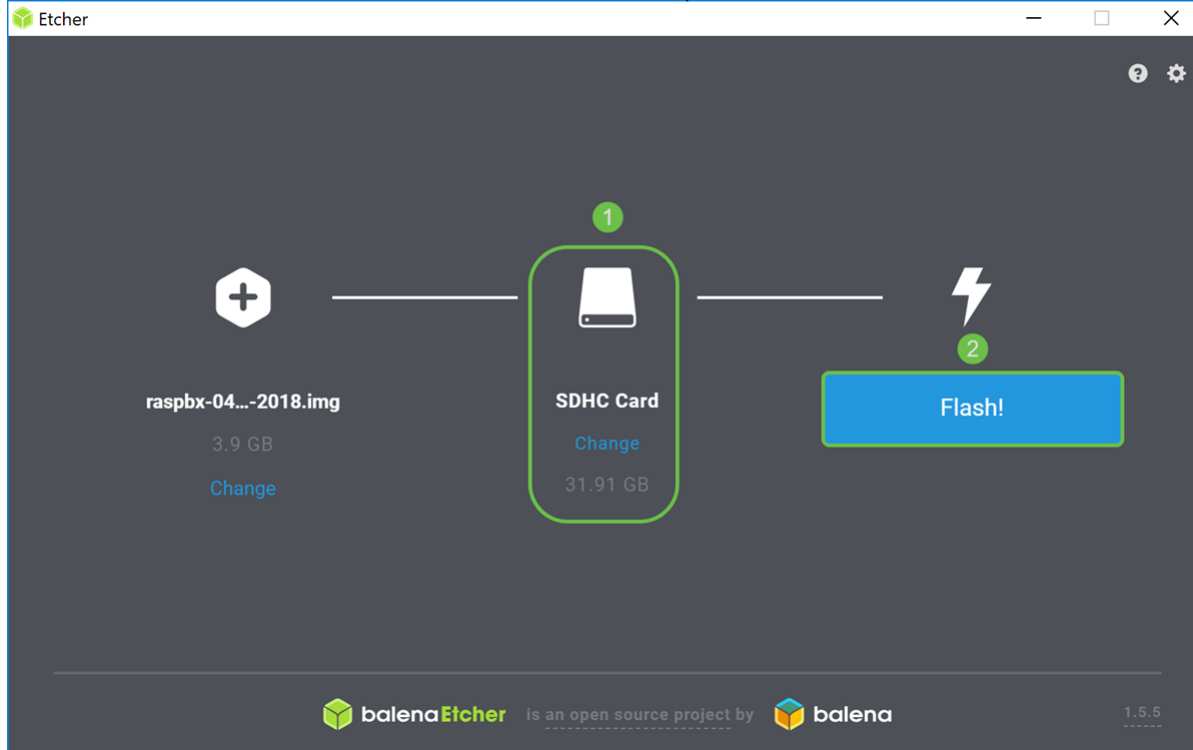

确保SD卡已插入设备。如果设备没有SD卡端口,则可能需要适配器。

现在,您应该已使用raspbx映像成功映像SD卡。

# 使用SSH连接到Raspberry Pi

#### 第1步

通过安全外壳(SSH)连接到Raspberry Pi,或通过HDMI将Rassbery Pi连接到计算机显示器。在您使

用SSH访问Raspberry Pi之前,您需要了解Rassbery Pi的IP地址。在本例中,PuTTY用于SSH到 Raspberry Pi。

您可以尝试Raspberry Pi文档中的一些方法来查找Rassberry Pi的IP地址: Raspberry Pi IP地址。

| PuTTY Configuration |                                                 | ×          |
|---------------------|-------------------------------------------------|------------|
| Category:           |                                                 |            |
| Session             | Basic options for your PuTTY se                 | ession     |
| - Logging           | Specify the destination you want to conner      | ct to      |
| Keyboard            | Host Name (or IP address)                       | Port       |
| Bell                |                                                 | 22         |
| - Appearance        | Connection type:<br>Raw Telnet Rlogin SS        | H 🔿 Serial |
| Behaviour           | Load, save or delete a stored session           |            |
| Selection           | Saved Sessions                                  | -          |
| Colours             |                                                 |            |
| Data                | Default Settings                                | Load       |
| −Proxy<br>−Telnet   |                                                 | Save       |
| −Rlogin<br>+SSH     |                                                 | Delete     |
| Serial              |                                                 |            |
|                     | Close window on exit:<br>Always Never Only on c | lean exit  |
| About               | Open                                            | Cancel     |

#### 步骤 2

在Host Name(**或IP地**址)字段中输*入Raspberry Pi的IP地*址。确保端口为**22**,SSH被选作连*接类型*。 单击**Open**以启动会话。

| 😹 PuTTY Configuration                                                                                                    |                                                                                                    | ×                                                                |
|----------------------------------------------------------------------------------------------------|----------------------------------------------------------------------------------------------------|------------------------------------------------------------------|
| Category:                                                                                                    |                                                                                                    |                                                                  |
| <ul> <li>Session         <ul> <li>Logging</li> <li>Terminal</li> <li>Keyboard</li> <li>Bell</li> <li>Features</li> </ul> </li> <li>Window         <ul> <li>Appearance</li> <li>Behaviour</li> <li>Translation</li> <li>Selection</li> <li>Colours</li> </ul> </li> <li>Connection</li> <li>Data</li> <li>Proxy</li> <li>Telnet</li> <li>Rlogin</li> <li>SSH</li> <li>Serial</li> </ul> | Basic options for your PuTTY sess<br>Specify the destination you want to connect<br>Host Name (or IP address) | sion<br>to<br>Port 2<br>22<br>O Serial<br>Load<br>Save<br>Delete |
|                                                                                                    | Close window on exit:<br>Always Never Only on cle                                                             | an exit                                                          |
|                                                                                                    | 4                                                                                                    |                                                                  |
| About                                                                                                    | Open                                                                                                    | Cancel                                                           |

### 步骤 3

将显示PuTTY安全警报。单击Yes继续连接。

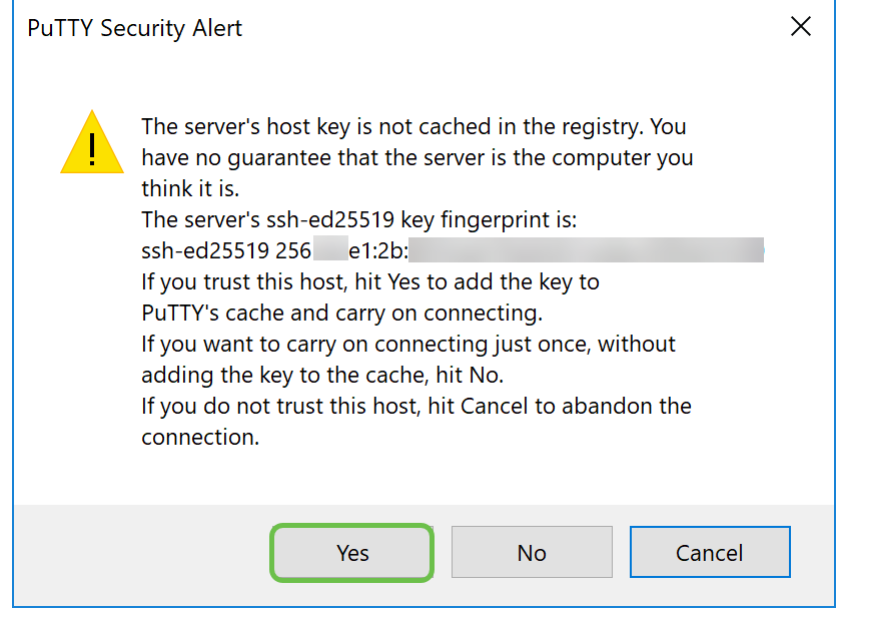

步骤4.系统将提示您登录。输入用户名root和raspberry作为默认密码。

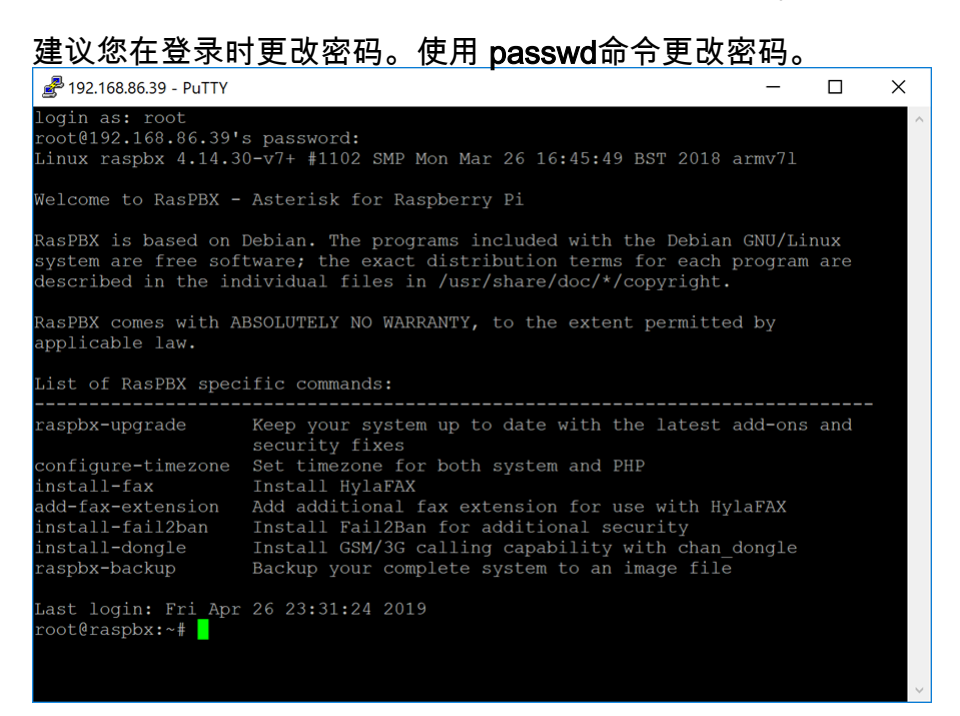

# 在Raspberry Pi上安装Webmin

我们将使用的一些命令可在此页上找到。有关最新命令,请参阅提供的链接。

### 第1步

输入以下命令以安装依赖项。提示继续时,按键盘上的y继续。

sudo apt-get install perl libnet-ssleay-perl openssl libauthen-pam-perl libpam-runtime libio-

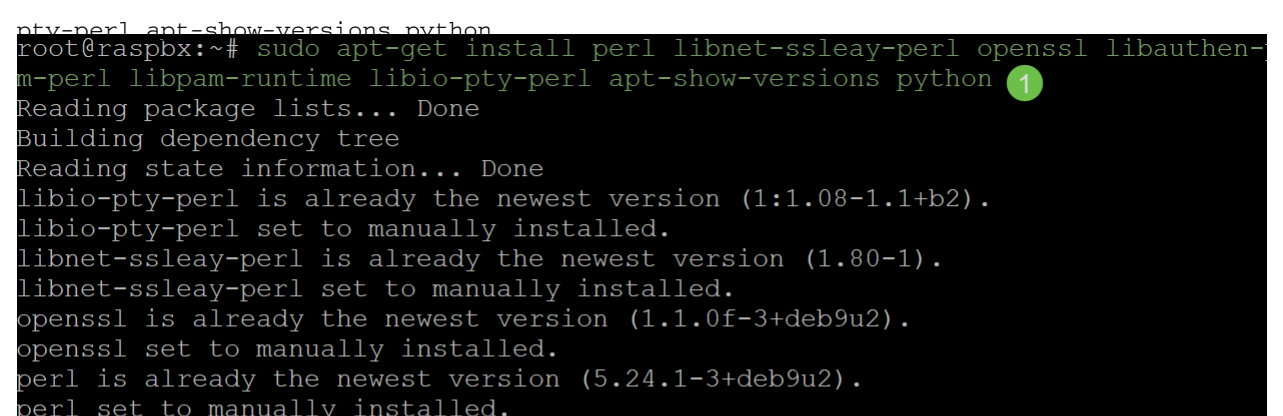

### 步骤 2

输入以下命令,将Webmin的DEB版本下载到Raspberry Pi。DEB文件扩展名是Debian软件包文件 。这主要用于基于Unix的操作系统,其中包含可执行文件、文档和库的存档。

root@raspbx:~# wget http://prdownloads.sourceforge.net/webadmin/webmin 1.900 all .deb --2019-04-26 22:36:27-- http://prdownloads.sourceforge.net/webadmin/webmin 1.90 0 all.deb Resolving prdownloads.sourceforge.net (prdownloads.sourceforge.net)... 216.105.3 8.13 Connecting to prdownloads.sourceforge.net (prdownloads.sourceforge.net) |216.105. HTTP request sent, awaiting response... 301 Moved Permanently Location: http://downloads.sourceforge.net/project/webadmin/webmin/1.900/webmin 1.900 all.deb [following] --2019-04-26 22:36:28-- http://downloads.sourceforge.net/project/webadmin/webmi n/1.900/webmin\_1.900\_all.deb Resolving downloads.sourceforge.net (downloads.sourceforge.net)... 216.105.38.13 Reusing existing connection to prdownloads.sourceforge.net:80. HTTP request sent, awaiting response... 302 Found Location: https://newcontinuum.dl.sourceforge.net/project/webadmin/webmin/1.900/ webmin\_1.900\_all.deb [following] --2019-04-26 22:36:28-- https://newcontinuum.dl.sourceforge.net/project/webadmi n/webmin/1.900/webmin\_1.900\_all.deb Resolving newcontinuum.dl.sourceforge.net (newcontinuum.dl.sourceforge.net)... 6 Connecting to newcontinuum.dl.sourceforge.net (newcontinuum.dl.sourceforge.net) | HTTP request sent, awaiting response... 200 OK Length: 15846232 (15M) [application/octet-stream] Saving to: 'webmin 1.900 all.deb' in 3.6s 2019-04-26 22:36:33 (4.25 MB/s) - 'webmin 1.900 all.deb' saved [15846232/1584623 21

### 步骤 3

输入以下命令以安装Webmin。

管理用户名设置为 root, 密码为您当前 的root密码。

dnkg =install webin 1 900 all deb root@raspbx:~# dpkg --install webmin\_1.900\_all.deb Selecting previously unselected package webmin. (Reading database ... 50832 files and directories currently installed.) Preparing to unpack webmin\_1.900\_all.deb ... Unpacking webmin (1.900) ... Setting up webmin (1.900) ... Webmin install complete. You can now login to https://raspbx:10000/ as root with your root password, or as any user who can use sudo to run commands as root. Processing triggers for systemd (232-25+deb9u2) ...

您应该已成功在Raspberry Pi上安装Webmin。

# 访问Webmin并安装Postfix邮件服务器

在Web浏览器的URL中输入https:// IP\_address\_of\_your\_raspberry\_pi:10000以访问Webmin的网页 。在本例中,输入了https://192.168.86.39:10000。

A Not secure | https://192.168.86.39:10000

如果您不记得Raspberry Pi的IP地址,则可以尝试使用https://raspbx:10000访问 它。

▲ Not secure | https://raspbx:10000

### 步骤 2

登录Webmin的Web配置页面。

**注意:**用户名设置为**root**,密码是您当前的root密码。如果在"使用SSH连接到树莓Pi"部分的<u>步骤4</u> 中更改了密码,则输入您更改的密码。

| Yo       | Webmin<br>ou must enter a username and<br>ssword to login to the server on<br>192.168.86.39 |  |
|----------|---------------------------------------------------------------------------------------------|--|
| <b>.</b> | Username                                                                                    |  |
|          | Password                                                                                    |  |
| Rer      | nember me                                                                                   |  |
|          | ➔ Sign in                                                                                   |  |
|          |                                                                                             |  |

### 步骤 3

在Webmin*选项*卡中,单**击Un-used Modules**下拉列表。

| 必<br>Webmin                 | 🎯<br>Dashboard |
|-----------------------------|----------------|
| Search                      | Q              |
| 🌣 Webmin                    | ٩              |
| 🖋 System                    | •              |
| <ul> <li>Servers</li> </ul> | 4              |
| 🔦 Others                    | 4              |
| Networking                  | 4              |
| 🖨 Hardware                  | 4              |
| ථ Cluster                   | 4              |
|                             |                |

### 步骤 4

在"未使*用的模块"下*拉列表中,找到**Postfix邮件服**务器并单击它。

|                                  | ሌ                | Ch and a start of the start of the start of |
|----------------------------------|------------------|----------------------------------------------------------------------------------------------------|
|                                  | Webmin           | C<br>Dashboard                                                                                                    |
| þ                                | LDAP Server      |                                                                                                    |
| þ                                | LDAP Users and   | d Groups                                                                                                    |
| ¢                                | Linux RAID       |                                                                                                    |
| ¢                                | Logical Volume   | Management                                                                                                    |
| ¢                                | MON Service M    | onitor                                                                                                    |
| 0                                | Network Service  | es                                                                                                    |
| ¢                                | Network Service  | es and Protocols                                                                                                    |
| 0                                | NFS Exports      |                                                                                                    |
| 0                                | OpenSLP Serve    | r                                                                                                    |
| $\mathbf{\mathbf{\overline{+}}}$ | Postfix Mail Sei | rver                                                                                                    |
| φ                                | PostgreSQL Dat   | tabase Server                                                                                                    |
| φ                                | PPP Dialin Serv  | er                                                                                                    |
| þ                                | PPP Dialup Clie  | nt                                                                                                    |
| þ                                | PPTP VPN Clier   | nt                                                                                                    |
| þ                                | PPTP VPN Serv    | er                                                                                                    |
| þ                                | Procmail Mail F  | ilter                                                                                                    |
| þ                                | ProFTPD Server   | r                                                                                                    |
| þ                                | QMail Mail Serv  | ver                                                                                                    |
| ļ                                | Scheduled Com    | imands                                                                                                    |

Sendmail Mail Server

### 步骤 5

在Postfix邮件服务器中,单击Click here 按钮下载并安装Postfix。它将查找您尚未安装的软件包。

| <ul> <li>Postfix Mail Server</li> </ul>                                                                                                    | ٩             |
|----------------------------------------------------------------------------------------------------|---------------|
| The Postfix control command /usr/sbin/postfix is not installed on your system. Maybe your module configuration is incorrect, or Postfix is not interpreted and installed using APT. | ot installed. |

### 步骤 6

单击"Install Now(**立即安**装)"按钮。

**Install Packages** 

Building complete list of packages .

Are you sure you wish to install the 2 packages listed below? This may include dependencies of packages that you selected.

😂 Install Now

#### 系统将显示一个软件包列表,其中显示要安装的软件包。如果安装尚未启动,请再次单**击"立**即安装 "按钮以开始安装。

Install Packages

Building complete list of packages ..

Are you sure you wish to install the 2 packages listed below? This may include dependencies of packages that you selected.

| $oldsymbol{\mathcal{C}}$ Install Now |                 |                |             |
|--------------------------------------|-----------------|----------------|-------------|
| Package                              | Current version | New version    | Description |
| postfix                              | None            | 3.1.9-0+deb9u2 |             |
| postfix-sglite                       | None            | 3.1.9-0+deb9u2 |             |

### 步骤 8

 $\leftarrow$ 

#### 应安装Postfix。您应该看到下图。

| Install Packages                                                                                                    |  |
|----------------------------------------------------------------------------------------------------|--|
| Now installing postfix                                                                                                    |  |
| installing package(s) with command apt-get -y install postfix                                                                                                    |  |
| <pre>Reading package lists<br/>Building dependency tree<br/>Reading state information<br/>The following additional packages will be installed:<br/>postfix-sqlite<br/>Suggested packages:<br/>procmail postfix-mysql postfix-pgsql postfix-ldap postfix-pcre postfix-lmdb<br/>sas12-bin dovecot-common postfix-db ufw postfix-doc<br/>The following packages will be REMOVED:<br/>exim4 exim4-base exim4-config exim4-daemon-light<br/>The following NEW packages will be installed:<br/>postfix postfix-sqlite<br/>0 upgraded, 2 newly installed, 4 to remove and 149 not upgraded.<br/>Need to get 1673 kB of archives.<br/>After this operation, 305 kB of additional disk space will be used.<br/>Get:1 http://mirrors.ocf.berkeley.edu/raspbian/raspbian stretch/main armhf postfix armhf 3.1.9-0+deb9u2 [1354 kB]<br/>Get:2 http://mirrors.ocf.berkeley.edu/raspbian/raspbian stretch/main armhf postfix-sqlite armhf 3.1.9-0+deb9u2 [319 kB]</pre> |  |

### 步骤 9

#### 安装Postfix后,您应在底部收到通知,说明"安装完成"或"成功安装2个软件包"。

|        | Adding group postdrop' (GID 118)                                                                 |
|--------|--------------------------------------------------------------------------------------------------|
|        | Done.                                                                                            |
|        | setting myhostname: raspbx.lan                                                                   |
|        | setting alias maps                                                                               |
|        | setting alias database                                                                           |
|        | setting myorigin                                                                                 |
|        | setting destinations: \$myhostname, noreply.raspbx.org, raspbx, localhost.localdomain, localhost |
|        | setting relayhost:                                                                               |
|        | setting mynetworks: 127.0.0.0/8 [::ffff:127.0.0.0]/104 [::1]/128                                 |
|        | setting mailbox_size_limit: 0                                                                    |
|        | setting recipient_delimiter: +                                                                   |
|        | setting inet_interfaces: all                                                                     |
|        | setting inet_protocols: all                                                                      |
|        | WARNING: /etc/aliases exists, but does not have a root alias.                                    |
|        |                                                                                                  |
|        | Postfix (main.cf) is now set up with a default configuration. If you need to                     |
|        | make changes, edit /etc/postfix/main.cf (and others) as needed. To view                          |
|        | Postfix configuration values, see postconf(1).                                                   |
|        |                                                                                                  |
|        | After modifying main.cf, be sure to run 'service postfix reload'.                                |
|        |                                                                                                  |
|        | Running newaliases                                                                               |
|        | Processing triggers for systemd (232-25+deb9u2)                                                  |
|        | Processing triggers for rsysiog (8.24.0-1)                                                       |
|        | install complete.                                                                                |
|        |                                                                                                  |
|        |                                                                                                  |
| Succes | ssfully installed 2 packages.                                                                    |
|        |                                                                                                  |
|        |                                                                                                  |
|        |                                                                                                  |
| e Re   | turn to Software Packages                                                                        |
|        |                                                                                                  |

导航至左**侧菜单上**的"Postfix Mail Server"。Postfix Mail Server可能位于*Servers*或*Un-used Modules*下拉列表中。在本示例中,Postfix邮件服务器位于*Un-used Modules*下拉列表中。

| Webmin Dashboard                                                                                                    | Postfix Mail Server<br>Postfix version 3.1.9 |                                          |                                             |                      |                                |                        |                        |                                             | ٩ |
|----------------------------------------------------------------------------------------------------|----------------------------------------------|------------------------------------------|---------------------------------------------|----------------------|--------------------------------|------------------------|------------------------|---------------------------------------------|---|
| ISCST rarget     ISCST TGTd     Jabber IM Server     Kerberos5     LDAP Client     LDAP Server     LDAP Users and Groups                 | General<br>Options                           | Address<br>Rewriting and<br>Masquerading | Wail Aliases                                | Canonical<br>Mapping | Virtual<br>Domains             | Transport<br>Mapping   | Relocated<br>Mapping   | Header<br>Checks                            |   |
| Linux RAID     Logical Volume Management     MON Service Monitor     Network Services     Network Services and Protocols     NFS Exports | Body Checks                                  | BCC Mapping                              | Sender<br>Dependent<br>Transport<br>Mapping | Local Delivery       | General<br>Resource<br>Control | SMTP Server<br>Options | SMTP Client<br>Options | SMTP<br>Authentication<br>And<br>Encryption |   |
| OpenSLP Server  Postfix Mail Server  PostgreSQL Database Server  PPP Dialin Server  PPP Dialup Client  PPTP VPN Client                   | SMTP Client<br>Restrictions                  | Delivery rates                           | Debugging<br>features                       | Server<br>Processes  | Mail Queue<br>O messages       | Configuration<br>Check | User<br>Mailboxes      | Edit Config<br>Files                        |   |

您应该已成功在Raspberry Pi上安装Postfix邮件服务器。要开始为邮件服务提供Postfix,在大多数 情况下需要配置三种配置。单击**General Options**,然*后配置What domain to use in outbound mail, What domains to receive mail for and local networks*。单击"保**存并应用"**按钮保存更改。

要了解有关此项的详细信息,请参阅Webmin的Postfix基<u>本配置文档</u>。

|     |                   | & Ø                            |                                                |                                                                                                    |                                                                         |                                                |                                               |                                           |                 |  |
|-----|-------------------|--------------------------------|------------------------------------------------|----------------------------------------------------------------------------------------------------|-------------------------------------------------------------------------|------------------------------------------------|-----------------------------------------------|-------------------------------------------|-----------------|--|
|     | ١                 | Webmin Dashboard               | ← 0                                            | General Options                                                                                                    |                                                                         |                                                |                                               |                                           |                 |  |
| 4   |                   | Kerberos5                      |                                                |                                                                                                    |                                                                         |                                                |                                               |                                           |                 |  |
|     |                   | LDAP Client                    |                                                |                                                                                                    |                                                                         |                                                |                                               |                                           |                 |  |
|     |                   | LDAP Server                    | Most Userul General options                    |                                                                                                    |                                                                         |                                                |                                               |                                           |                 |  |
|     |                   | LDAP Users and Groups          | What domain to use in outbound mail            | ⊖ U:                                                                                                    | e hostname 🔾                                                            | Use doma                                       | ainna                                         | esupport.com                              |                 |  |
|     |                   | Linux RAID                     | What domains to receive mail for               | ⊖ Lo                                                                                                    | cal machine                                                             |                                                |                                               |                                           |                 |  |
|     |                   | Logical Volume Management      | al Volume Management                           |                                                                                                    | Default      Selected below                                             |                                                |                                               |                                           |                 |  |
|     |                   | Non Service Monitor            |                                                | bou<br>2bc                                                                                                    | bounce - Bounced mail<br>2bounce - Double-bounced ma                    |                                                | ail                                           |                                           |                 |  |
| 1   | Network Services  |                                | dela                                           | delay - Delayed mail                                                                                                    |                                                                         |                                                |                                               |                                           |                 |  |
|     |                   | Network Services and Protocols | What trouble to report to the postmast         | er poli                                                                                                    | r policy - Policy rejected clients<br>protocol - Client protocol errors |                                                |                                               |                                           |                 |  |
| Î   |                   | NFS Exports                    | SLP Server                                     |                                                                                                    | resource - Resource problem                                             |                                                |                                               |                                           |                 |  |
| ı İ |                   | OpenSLP Server                 |                                                |                                                                                                    | ware - Software                                                         | problems                                       |                                               |                                           |                 |  |
| 1   |                   | Postfix Mail Server            |                                                |                                                                                                    |                                                                         |                                                |                                               |                                           |                 |  |
| Î   |                   | PostgreSQL Database Server     |                                                |                                                                                                    |                                                                         | Othe                                           | r Ge                                          | eneral Options                            |                 |  |
| 1   |                   | PPP Dialin Server              | Send outgoing mail via host                    | <ul> <li>Deliver directly          <ul> <li>Image: Construction of the second second</li></ul></li></ul> |                                                                         |                                                |                                               |                                           |                 |  |
|     |                   | PPP Dialup Client              | Address that receives bcc of each              | None     18000s                                                                                                    |                                                                         |                                                | Default database type                         |                                           |                 |  |
|     |                   | PPTP VPN Client                | message                                        |                                                                                                    |                                                                         |                                                |                                               |                                           | hash            |  |
| 1   |                   | PPTP VPN Server                |                                                |                                                                                                    |                                                                         |                                                |                                               |                                           | nasii           |  |
| Ì   |                   |                                | Mail Filter Default message delivery transport |                                                                                                    | smtp                                                                    |                                                | Sender address for bounce mail                |                                           | double-bounce   |  |
| Î   |                   | ProF I PD Server               | Number of subdir levels below the<br>aueue dir | 1                                                                                                    | 1                                                                       |                                                | Name of queue dirs split accross subdirs      |                                           | deferred, defer |  |
| 1   | QMail Mail Server |                                | Oth                                            |                                                                                                    | Othe                                                                    | Time in hours before conding a warning for no  |                                               | Postfix default                           |                 |  |
|     |                   | ⇔ ⊘                            |                                                |                                                                                                    |                                                                         |                                                |                                               |                                           |                 |  |
|     |                   | Webmin Dashboard               | Send outgoing mail via host                    | O Deliv                                                                                                    | Deliver directly 🖲                                                      |                                                |                                               |                                           |                 |  |
|     |                   | LDAD Client                    | Address that receives bcc of each message      | None                                                                                                    |                                                                         |                                                |                                               |                                           | A               |  |
|     |                   | LDAP Server                    | Timeout on handling requests                   | 18000s                                                                                                    |                                                                         |                                                | Default database type                         |                                           | hash            |  |
|     |                   | LDAP Users and Groups          | Default message delivery transport             | smtn                                                                                                    |                                                                         | Sender address for bounce mail                 |                                               | der address for bounce mail               | double-bounce   |  |
|     |                   | Linux BAID                     | Number of subdir levels below the              | ump                                                                                                    |                                                                         |                                                | oen                                           |                                           | double bounce   |  |
|     |                   | Logical Volume Management      | queue dir                                      | 1                                                                                                    |                                                                         |                                                | Name of queue dirs split accross subdirs      |                                           | deferred, defer |  |
|     |                   | MON Service Monitor            | Max number of <i>Beceived</i> : headers        | 50                                                                                                    |                                                                         |                                                | Time in hours before sending a warning for no |                                           | Postfix default |  |
|     |                   | letwork Services               |                                                |                                                                                                    |                                                                         | delivery                                       |                                               |                                           |                 |  |
|     |                   | Network Services and Protocols | Network interfaces for receiving mail          | ⊖ All (                                                                                                    | All 🖲 all                                                               |                                                |                                               |                                           |                 |  |
|     |                   | NFS Exports                    | Idle time after internal IPC client            | 5s                                                                                                    |                                                                         | Т                                              |                                               | Timeout for I/O on internal comm channels | 3600s           |  |
|     |                   | OpenSLP Server                 | ursconnects<br>Mail system name                |                                                                                                    | Destfix                                                                 |                                                | Mail owner                                    |                                           | postfix         |  |
|     |                   | Postfix Mail Server            | Official mail system version                   | 2.1.0                                                                                                    | 21.0                                                                    |                                                |                                               |                                           | positiv         |  |
| •   |                   | PostgreSQL Database Server     | abase Server                                   |                                                                                                    | 3.1.9                                                                   |                                                |                                               |                                           |                 |  |
|     |                   | PPP Dialin Server              | Time to wait for next service request          | 100s       Default (provided by system)       Default (provided by system)       Default (all attached networks)                                                                                                    |                                                                         |                                                | Max                                           | service requests handled before exiting   | 100             |  |
|     |                   | PPP Dialup Client              | Internet hostname of this mail system          |                                                                                                    |                                                                         | system)                                        | •                                             | raspbx.lan                                |                 |  |
|     |                   | PPTP VPN Client                | Local internet domain name                     |                                                                                                    |                                                                         | system)                                        |                                               |                                           |                 |  |
|     |                   | PPTP VPN Server                | Local networks                                 |                                                                                                    |                                                                         | )  I27.0.0.0/8 [::ffff:127.0.0.0]/104 [::1]/12 |                                               | В                                         |                 |  |
|     |                   | Procmail Mail Filter           | Automatic local networks                       | Same                                                                                                    | IP subnet                                                               | ,                                              | Send postmaster notice on bounce to           |                                           | Default         |  |
|     |                   | ProFTPD Server                 | Send postmaster notice on 2hounce              | <ul> <li>Defa</li> </ul>                                                                                                    | Default 🔾                                                               |                                                |                                               |                                           |                 |  |
|     |                   | Mail Mail Server to            |                                                |                                                                                                    | Sen                                                                     | d postmaster notice on delay to                | • Default                                     |                                           |                 |  |
|     |                   |                                |                                                | Defe                                                                                                    | - 4                                                                     |                                                |                                               |                                           |                 |  |

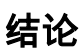

您应该已成功在Raspberry Pi上安装Postfix邮件服务器。

# 其他信息

如果您对不同的方法感兴趣,但仍使用Raspberry Pi,请查看以下教程:

这些教程将使用命令行界面设置邮件服务器。如有任何问题或疑问,请与他们联系。 简化教程 — <u>使用Raspberry Pi 3制作邮件服务器</u> 具有其他功能的深入教程:<u>Sam Hobbs - Raspberry PI电子邮件服务器第1部分:后修补教程</u>

我们将不使用上述两个教程。这些资源可能对您有用。 要了解如何使用Raspberry Pi创建基本语音网络,请单<u>击此处</u>。